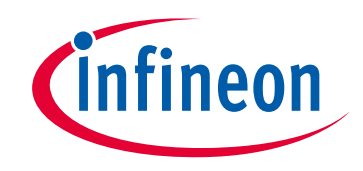

### Please note that Cypress is an Infineon Technologies Company.

The document following this cover page is marked as "Cypress" document as this is the company that originally developed the product. Please note that Infineon will continue to offer the product to new and existing customers as part of the Infineon product portfolio.

### Continuity of document content

The fact that Infineon offers the following product as part of the Infineon product portfolio does not lead to any changes to this document. Future revisions will occur when appropriate, and any changes will be set out on the document history page.

### Continuity of ordering part numbers

Infineon continues to support existing part numbers. Please continue to use the ordering part numbers listed in the datasheet for ordering.

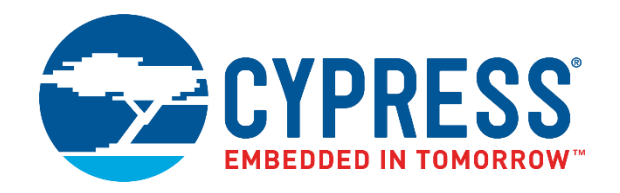

## S6SAL211A94SA1001

## 4ch 10W LED Driver Board Operation Guide

Document Number: 002-08727 Rev. \*B

Cypress Semiconductor 198 Champion Court San Jose, CA 95134-1709 www.cypress.com

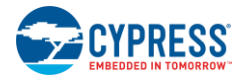

© Cypress Semiconductor Corporation, 2015-2019. This document is the property of Cypress Semiconductor Corporation and its subsidiaries ("Cypress"). This document, including any software or firmware included or referenced in this document ("Software"), is owned by Cypress under the intellectual property laws and treaties of the United States and other countries worldwide. Cypress reserves all rights under such laws and treaties and does not, except as specifically stated in this paragraph, grant any license under its patents, copyrights, trademarks, or other intellectual property rights. If the Software is not accompanied by a license agreement and you do not otherwise have a written agreement with Cypress governing the use of the Software, then Cypress hereby grants you a personal, non-exclusive, nontransferable license (without the right to sublicense) (1) under its copyright rights in the Software (a) for Software provided in source code form, to modify and reproduce the Software solely for use with Cypress hardware products, only internally within your organization, and (b) to distribute the Software in binary code form externally to end users (either directly or indirectly through resellers and distributors), solely for use on Cypress hardware product units, and (2) under these claims of Cypress's patents that are infringed by the Software (as provided by Cypress, unmodified) to make, use, distribute, and import the Software solely for use with Cypress hardware products. Any other use, reproduction, modification, translation, or compilation of the Software is prohibited.

TO THE EXTENT PERMITTED BY APPLICABLE LAW, CYPRESS MAKES NO WARRANTY OF ANY KIND, EXPRESS OR IMPLIED, WITH REGARD TO THIS DOCUMENT OR ANY SOFTWARE OR ACCOMPANYING HARDWARE, INCLUDING, BUT NOT LIMITED TO, THE IMPLIED WARRANTIES OF MERCHANTABILITY AND FITNESS FOR A PARTICULAR PURPOSE. No computing device can be absolutely secure. Therefore, despite security measures implemented in Cypress hardware or software products, Cypress shall have no liability arising out of any security breach, such as unauthorized access to or use of a Cypress product. CYPRESS DOES NOT REPRESENT, WARRANT, OR GUARANTEE THAT CYPRESS PRODUCTS, OR SYSTEMS CREATED USING CYPRESS PRODUCTS, WILL BE FREE FROM CORRUPTION, ATTACK, VIRUSES, INTERFERENCE, HACKING, DATA LOSS OR THEFT, OR OTHER SECURITY INTRUSION (collectively, "Security Breach"). Cypress disclaims any liability relating to any Security Breach, and you shall and hereby do release Cypress from any claim, damage, or other liability arising from any Security Breach. In addition, the products described in these materials may contain design defects or errors known as errata which may cause the product to deviate from published specifications. To the extent permitted by applicable law, Cypress reserves the right to make changes to this document without further notice. Cypress does not assume any liability arising out of the application or use of any product or circuit described in this document. Any information provided in this document, including any sample design information or programming code, is provided only for reference purposes. It is the responsibility of the user of this document to properly design, program, and test the functionality and safety of any application made of this information and any resulting product. "High-Risk Device" means any device or system whose failure could cause personal injury, death, or property damage. Examples of High-Risk Devices are weapons, nuclear installations, surgical implants, and other medical devices. "Critical Component" means any component of a High-Risk Device whose failure to perform can be reasonably expected to cause, directly or indirectly, the failure of the High-Risk Device, or to affect its safety or effectiveness. Cypress is not liable, in whole or in part, and you shall and hereby do release Cypress from any claim, damage, or other liability arising from any use of a Cypress product as a Critical Component in a High-Risk Device. You shall indemnify and hold Cypress, its directors, officers, employees, agents, affiliates, distributors, and assigns harmless from and against all claims, costs, damages, and expenses, arising out of any claim, including claims for product liability, personal injury or death, or property damage arising from any use of a Cypress product as a Critical Component in a High-Risk Device. Cypress products are not intended or authorized for use as a Critical Component in any High-Risk Device except to the limited extent that (i) Cypress's published data sheet for the product explicitly states Cypress has qualified the product for use in a specific High-Risk Device, or (ii) Cypress has given you advance written authorization to use the product as a Critical Component in the specific High-Risk Device and you have signed a separate indemnification agreement.

Cypress, the Cypress logo, Spansion, the Spansion logo, and combinations thereof, WICED, PSoC, CapSense, EZ-USB, F-RAM, and Traveo are trademarks or registered trademarks of Cypress in the United States and other countries. For a more complete list of Cypress trademarks, visit cypress.com. Other names and brands may be claimed as property of their respective owners.

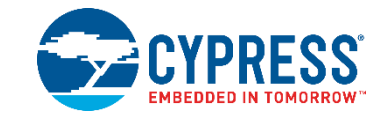

This manual explains how to use the evaluation board. Be sure to read this manual before using the product. For this product, please consult with sales representatives or support representatives.

#### Handling and Use

Preface

Handling and use of this product and notes regarding its safe use are described in the manuals.

Follow the instructions in the manuals to use this product.

Keep this manual at hand so that you can refer to it anytime during use of this product.

#### Notice on this Document

All information included in this document is current as of the date it is issued. Such information is subject to change without any prior notice.

Please confirm the latest relevant information with the sales representatives.

# Cautions

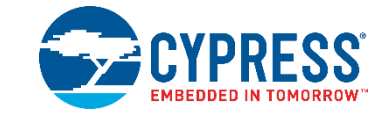

#### Caution of the Products Described in this Document

The following precautions apply to the product described in this manual.

| Indicates a potentially hazardous situation which could result in death or serious injury and/or a fault in the<br>user's system if the product is not used correctly. |
|----------------------------------------------------------------------------------------------------|
| Do not look directly at LED. There is a possibility that your eye is hurt.                                                                                             |

| Electric shock, | Before performing any operation described in this manual, turn off all the power supplies to the system. |
|-----------------|----------------------------------------------------------------------------------------------------|
| Damage          | Performing such an operation with the power on may cause an electric shock or device fault.              |
| Electric shock, | Once the product has been turned on, do not touch any metal part of it.                                  |
| Damage          | Doing so may cause an electric shock or device fault.                                                    |
|                 |                                                                                                    |
| •               | Indicates the presence of a hazard that may cause a minor or moderate injury, damages to this product or |

|  | Indicates the presence of a hazard that may cause a minor or moderate injury, damages to this product or devices connected to it, or may cause to loose software resources and other properties such as data, if the device is not used appropriately. |
|--|----------------------------------------------------------------------------------------------------|
|--|----------------------------------------------------------------------------------------------------|

| Cuts, Damage | Before moving the product, be sure to turn off all the power supplies and unplug the cables. Watch your step when carrying the product. Do not use the product in an unstable location such as a place exposed to strong vibration or a sloping surface. Doing so may cause the product to fall, resulting in an injury or fault.                                                 |
|--------------|----------------------------------------------------------------------------------------------------|
| Cuts         | The product contains sharp edges that are left unavoidably exposed, such as jumper plugs.<br>Handle the product with due care not to get injured with such pointed parts.                                                                                                    |
| Damage       | Do not place anything on the product or expose the product to physical shocks. Do not carry the product after the power has been turned on. Doing so may cause a malfunction due to overloading or shock.                                                                                                    |
| Damage       | Since the product contains many electronic components, keep it away from direct sunlight, high temperature, and high humidity to prevent condensation. Do not use or store the product where it is exposed to much dust or a strong magnetic or electric field for an extended period of time. Inappropriate operating or storage environments may cause a fault.                 |
| Damage       | Use the product within the ranges given in the specifications.<br>Operation over the specified ranges may cause a fault.                                                                                                    |
| Damage       | To prevent electrostatic breakdown, do not let your finger or other object come into contact with the metal parts of any of the connectors. Before handling the product, touch a metal object (such as a door knob) to discharge any static electricity from your body.                                                                                                    |
| Damage       | When turning the power on or off, follow the relevant procedure as described in this document. Before turning the power on, in particular, be sure to finish making all the required connections. Furthermore, be sure to configure and use the product by following the instructions given in this document. Using the product incorrectly or inappropriately may cause a fault. |
| Damage       | Because the product has no casing, it is recommended that it be stored in the original packaging. Transporting the product may cause a damage or fault. Therefore, keep the packaging materials and use them when reshipping the product.                                                                                                    |

## Contents

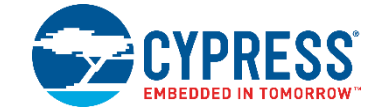

| 1.   | Description                                                                               | 6                  |
|------|-------------------------------------------------------------------------------------------|--------------------|
| 2.   | Evaluation Board Specification                                                            | 7                  |
| 3.   | Pin Descriptions                                                                          | 8                  |
|      | <ul><li>3.1 Input/Output Connecter Descriptions</li><li>3.2 Switch Descriptions</li></ul> | 8<br>8             |
| 4.   | Setup and Verification                                                                    | 9                  |
|      | <ul> <li>4.1 Contents in a Package</li></ul>                                              | 9<br>9<br>13<br>17 |
| 5.   | Layout                                                                                    | 18                 |
|      | <ul><li>5.1 Component Layout</li><li>5.2 Wiring Layout</li></ul>                          | 18<br>19           |
| 6.   | Circuit Schematic                                                                         | 20                 |
| 7.   | Component List                                                                            | 23                 |
| 8.   | Property Data                                                                             | 26                 |
| 9.   | Board Picture                                                                             | 29                 |
| 10.  | Ordering Information                                                                      | 30                 |
| Revi | sion History                                                                              | 31                 |

## 1. Description

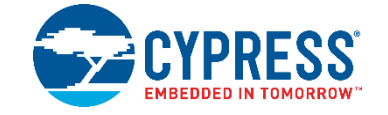

S6SAL211A94SA1001 is the starter kit tool for BLE (\*1) communication.

The tool has one evaluation board, this board implements S6AL211A94, and LED driver controlled by BLE communication. It is necessary to prepare AC power cable, Android terminal (\*2), Application software, LED module and connection cable.

\*1: BLE: Bluetooth<sup>®</sup> Low Energy

\*2: Prepare an Android terminal with Android OS 4.4.2 or 4.4.4.

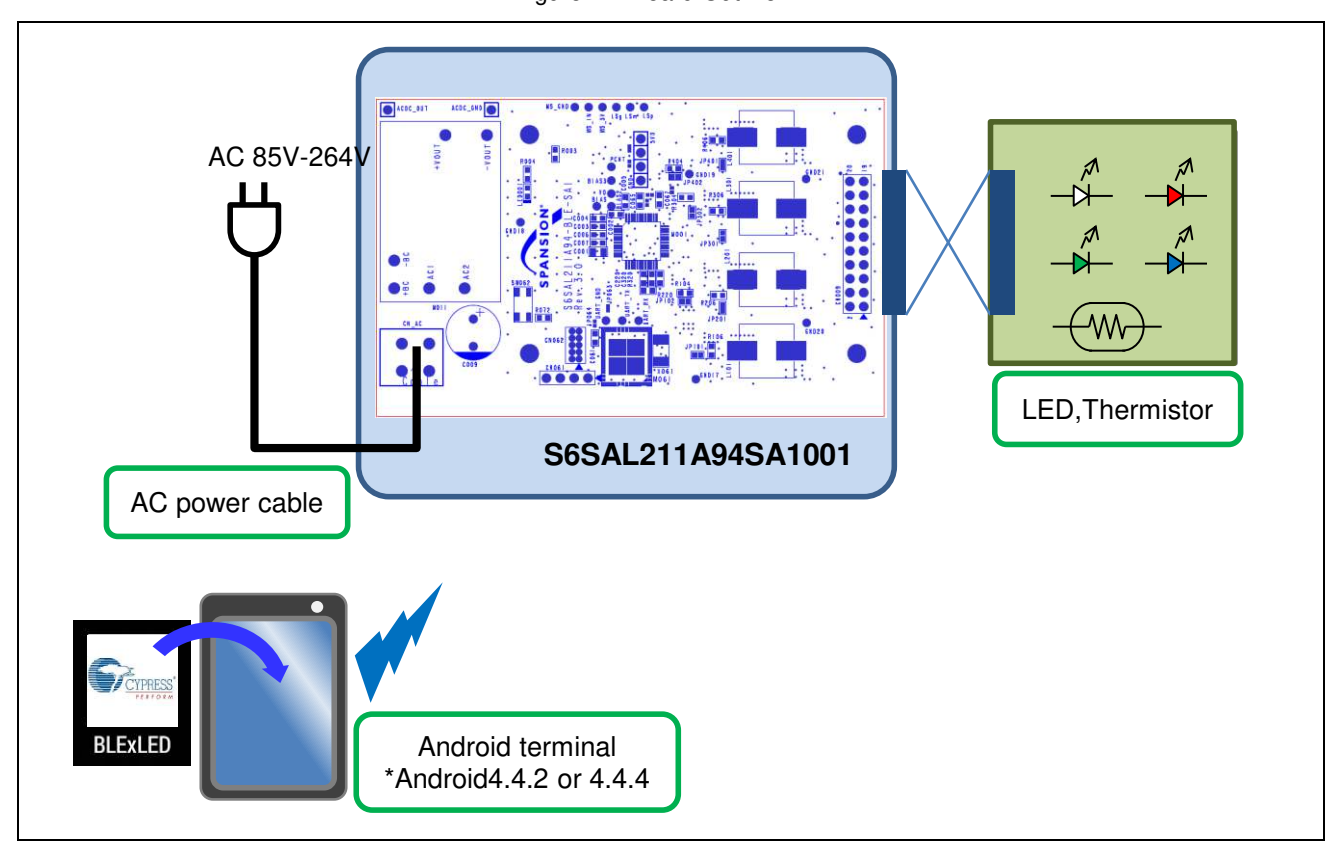

Figure 1-1 Board Outline

# 2. Evaluation Board Specification

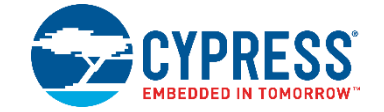

| Item                           | Symbol                                               | Min.    | Тур. | Max.                    | Unit |
|--------------------------------|------------------------------------------------------|---------|------|-------------------------|------|
| Input voltage (with TUHS10F24) | VINAC                                                | 85      |      | 264                     | VRMS |
| Output LED voltage             | VLEDout                                              | 0       | 18   | 24                      | V    |
| Output LED current             | ILEDout(W)<br>ILEDout(R)<br>ILEDout(G)<br>ILEDout(B) | -       | -    | 290<br>140<br>180<br>90 | mA   |
| Board size                     | -                                                    | 58 × 93 |      |                         | mm   |

#### Figure 2-1 Evaluation Board Specification

## 3. Pin Descriptions

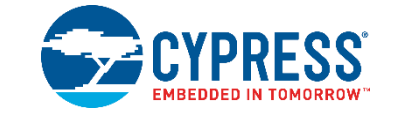

## 3.1 Input/Output Connecter Descriptions

| Т | able 3-1 | Inpu | ut/Output Pin Descriptions |
|---|----------|------|----------------------------|
|   |          |      |                            |

| Connecter Symbol | I/O | Function Description                             |
|------------------|-----|--------------------------------------------------|
| CN_AC            | I   | AC power supply terminal                         |
| ACDC_OUT         | 0   | 24V AC/DC module output                          |
| ACDC_GND         | -   | GND                                              |
| CN009            | I/O | CH1 - CH4 LED , thermistor terminal              |
| MS_3V            | 0   | 3V power supply terminal for motion sensor       |
| MS_IN            | I   | Input terminal for motion sensor                 |
| MS_GND           | -   | GND terminal for motion sensor                   |
| LSp              | 0   | 3V power supply terminal for Illumination sensor |
| LSm              | 1   | Input terminal for Illumination sensor           |
| LSg              | -   | GND terminal for Illumination sensor             |
| CN061            | I/O | JTAG terminal for BLE module                     |

## 3.2 Switch Descriptions

Table 3-2 Switch Descriptions

| Switch | Description                      |
|--------|----------------------------------|
| SW062  | Reset push switch for BLE module |

# 4. Setup and Verification

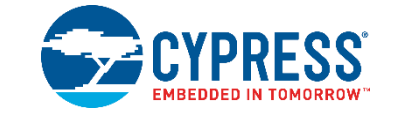

### 4.1 Contents in a Package

| Table 4-1 | S6SAL211A94SA1001      | Contents List |
|-----------|------------------------|---------------|
|           | OUDALL I HAJTOA I UU I |               |

| No. | Contents            | Description                                 | Quantity | Notes             |
|-----|---------------------|---------------------------------------------|----------|-------------------|
| 1   | S6SAL211A94-BLE-SA1 | Evaluation board of 4CH 10W with S6AL211A94 | 1        | -                 |
| 2   | Leaflet             | Described startup information               | 2        | English, Japanese |

#### Figure 4-1 Contents Picture

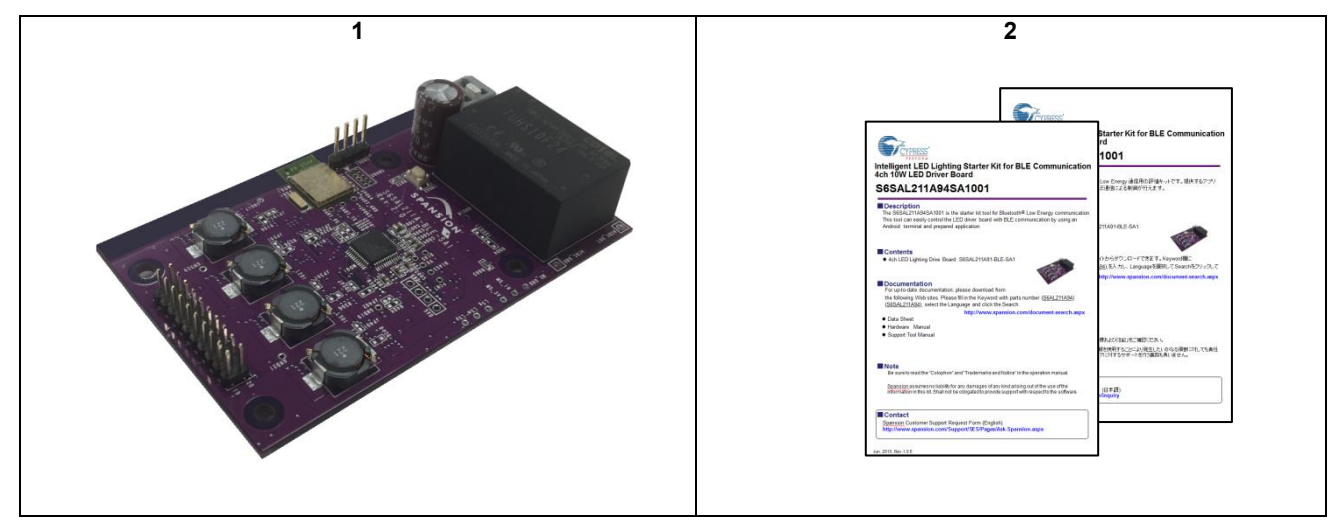

### 4.2 Evaluation with BLE Communication

#### Using Items for Evaluation with I<sup>2</sup>C Control

|   | Evaluation board                                 | 1pic (*1) |
|---|--------------------------------------------------|-----------|
|   | AC power cable                                   | 1pic (*2) |
|   | Android terminal with Android OS 4.4.2 or 4.4.4. | 1pic (*2) |
|   | Application software                             | 1pic (*3) |
| • | LED module(5 series × 4ch)                       | 1set (*2) |
|   | Connection cable                                 | 1set (*2) |

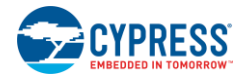

- \*1: Included in a package.
- \*2: Please prepare. Refer to 4.2.1 Operation
- \*3: Please download it from our device home page.

URL: http://www.cypress.com/S6AL211A

S6AL211A94: BLE Application software file

BLExLED.apk in S6AL211\_BLExLED.cab

### 4.2.1 Operation

| Â | WARNING | Do not look directly at LED. There is a possibility that your eye is hurt. |
|---|---------|----------------------------------------------------------------------------|
|   |         |                                                                            |

- 1. Connect CN009 of the evaluation board and LED by connection cable. (\*1)
- 2. Set some attributes in the application of Android terminal. (\*2)
- 3. Connect AC plug of the evaluation board to AC power supply.
- 4. Connect Android terminal to BLE module by BLE communication. (\*2)
- 5. When connection succeeds, it is possible to make them do various movement by application. (\*3)
- 6. When ending operation, make the brightness level of the LED "0" and tap "Disconnect" button of "HOME" tab and cut power supply.

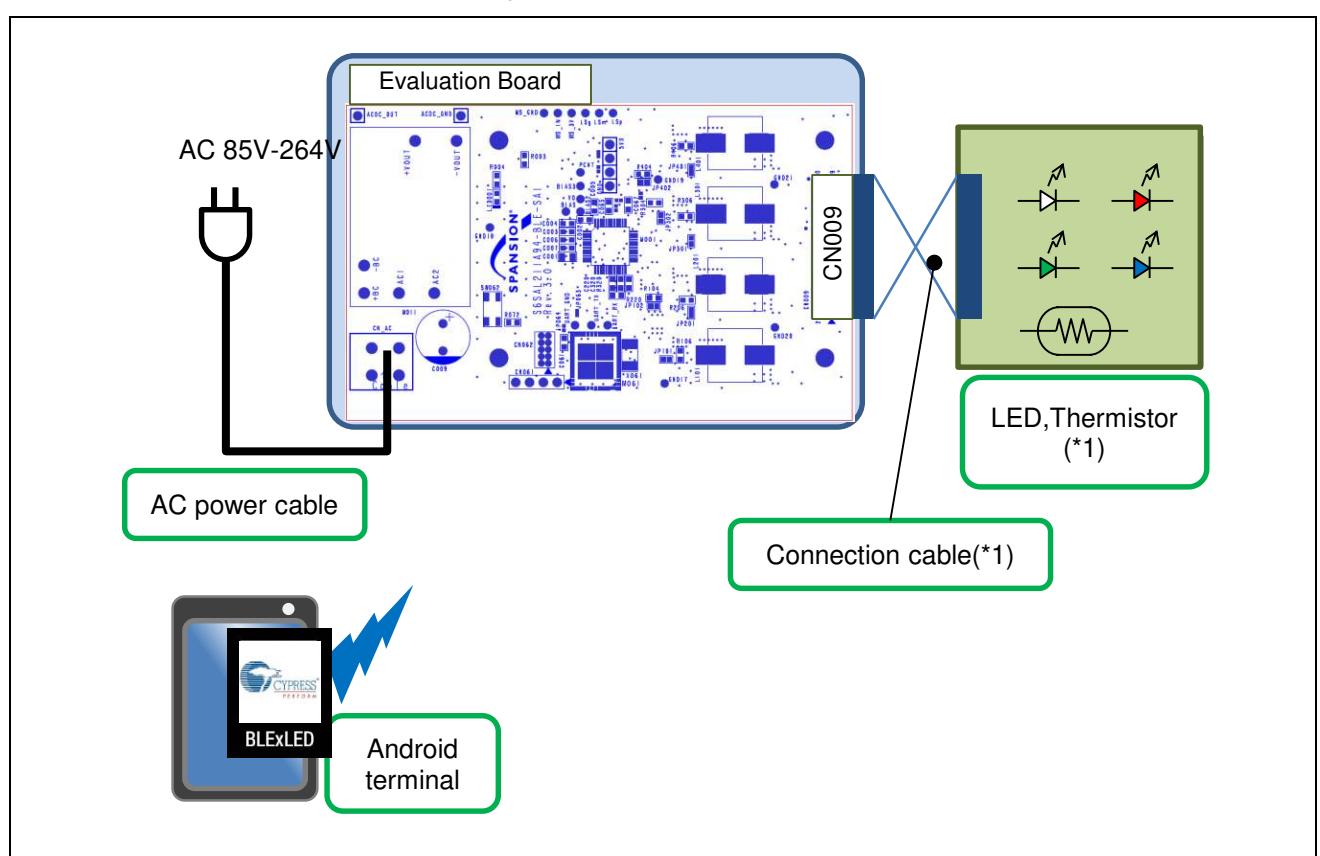

Figure 4-2 Board Connection

- \*1: Connect LED to all CH from CN009. Refer to 4.2.1.1 Connection of the Evaluation Board and LED.
- \*2: Refer to 4.2.1.2 Setup with BLE Communication.
- \*3: Refer to 4.3 Function of Application.

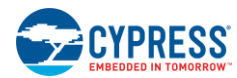

### 4.2.1.1 Connection of the Evaluation Board and LED

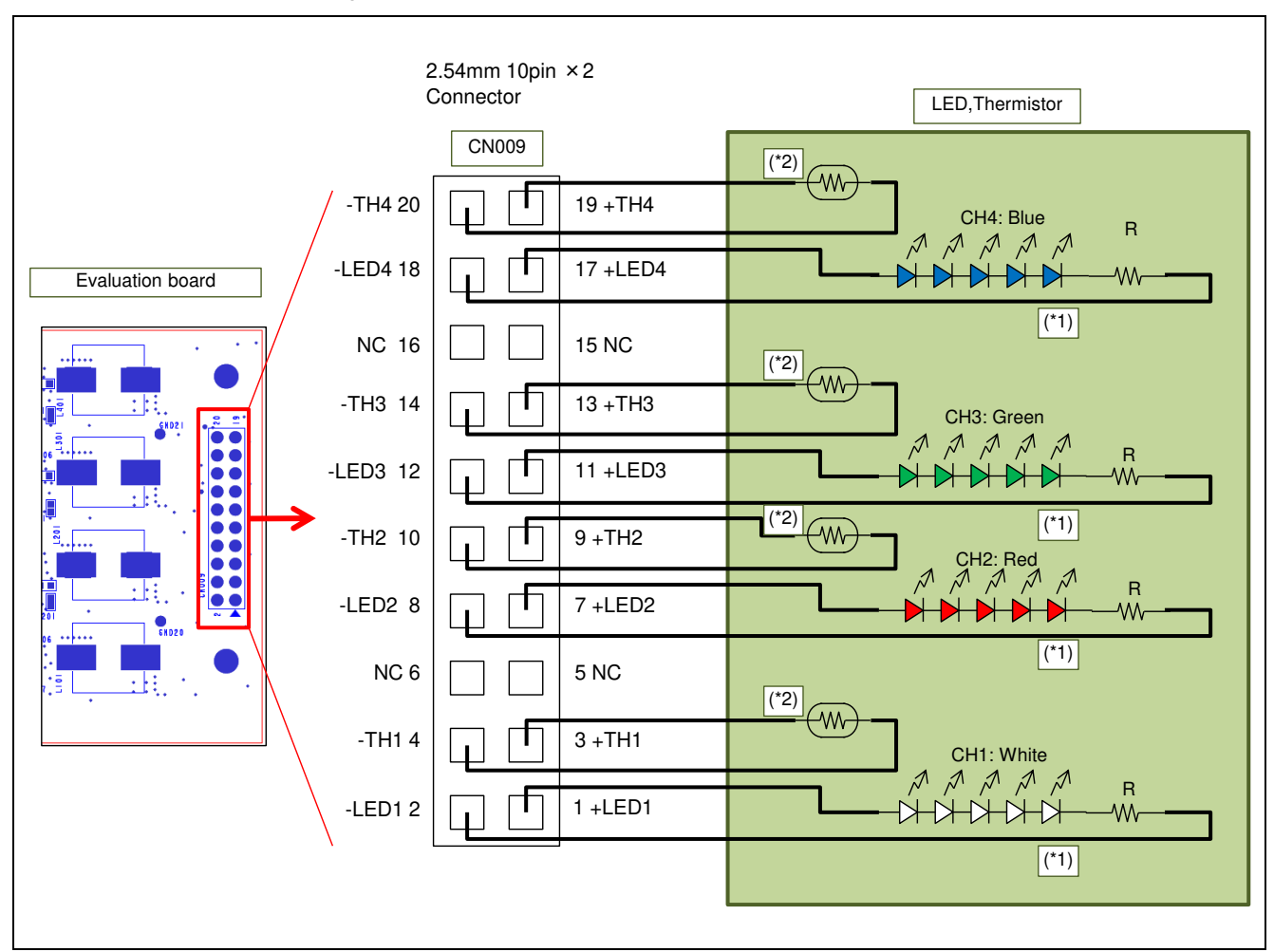

Figure 4-3 Connection of the Evaluation Board and LED

\*1: Connect LED to CN009.

Driver's output channel and color of LED are fixing by application software. To indicate correct color, connect each channel exactly.

Specification of LED module and resistor: LED (5-series) + resistor

White: IF  $\ge$  1A, VF  $\approx$  3 V Red: IF  $\ge$  1A, VF  $\approx$  2.2 V Green: IF  $\ge$  1A, VF  $\approx$  3.2 V Blue: IF  $\ge$  1A, VF  $\approx$  3.2V R: 10 $\Omega$  2W Be careful about polarity. Ex: LUW CR7P(OSRAM) Ex: LR CP7P(OSRAM) Ex: LT CP7P(OSRAM) Ex: LB CP7P(OSRAM) Ex: LB CP7P(OSRAM)

\*2: Thermistor (+TH,-TH) is an option. Even if that isn't connected, a board operates.

Ex: NTCG104EF104FT1 (TDK)

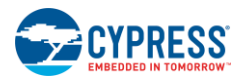

#### 4.2.1.2 Setup with BLE Communication

- 1. Start "BLExLED" by tapping icon in android tablet. (In advance, set on Bluetooth in Android OS) Set some attributes in the application. (Device Name #0)
- 2. Connect AC plug to AC power supply.
- 3. Tap "Connect" button in "HOME" tab. If connection succeeds, "BLE Connection SUCCESS!" is indicated in the display.
- 4. Refer to 4.3 Function of Application and operate.

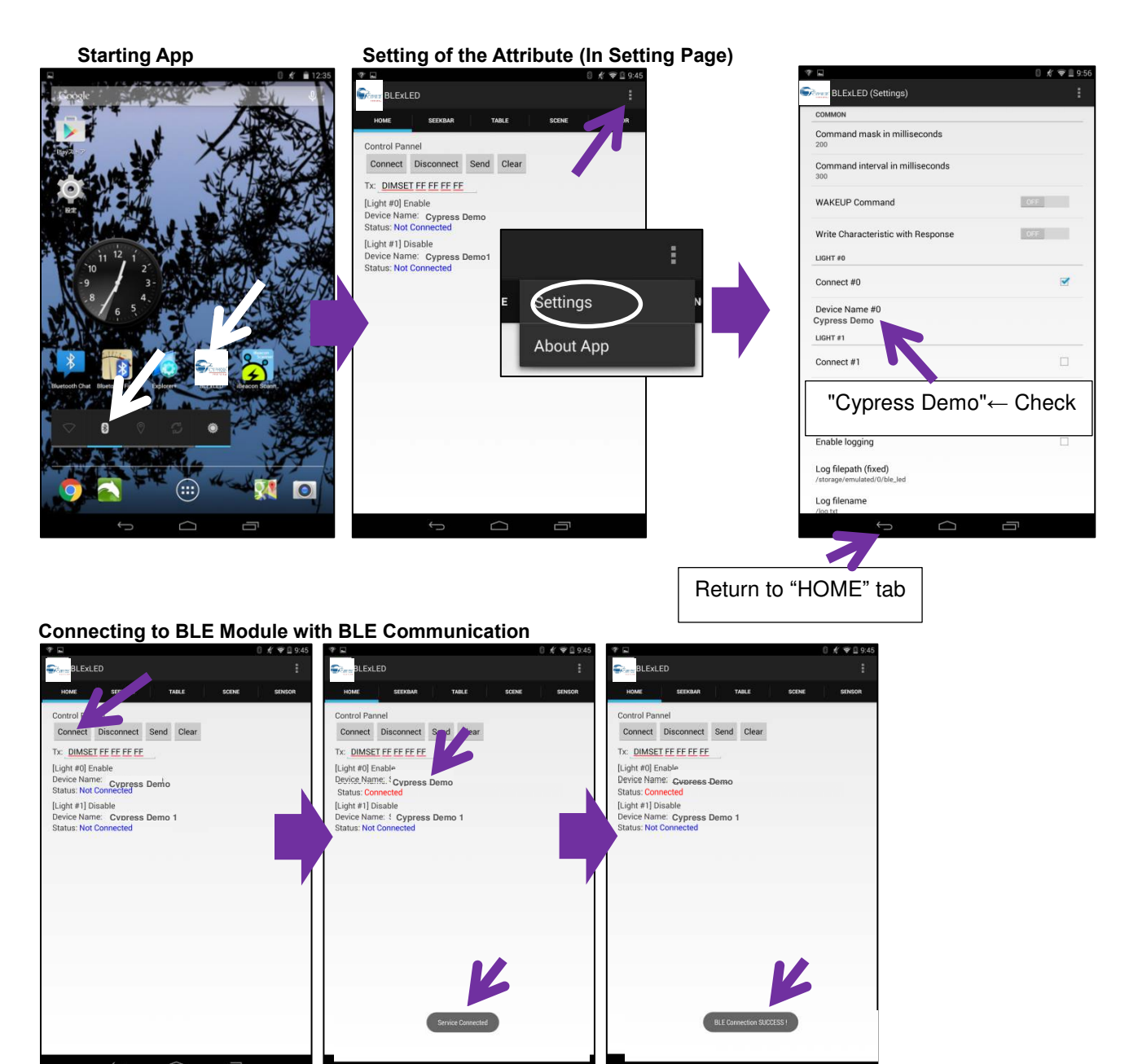

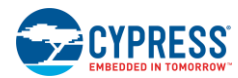

### 4.3 Function of Application

### 4.3.1 "SEEKBER" Tab

| *             |              |       |       | 0 ∦ ኛ 🗎 9:57 |
|---------------|--------------|-------|-------|--------------|
| Sterre BLEXLE |              |       |       | 1            |
| номе          | SEEKBAR      | TABLE | SCENE | SENSOR       |
|               |              |       |       |              |
| White 0       |              |       |       |              |
| •             |              |       |       |              |
| Red : 0       |              |       |       |              |
| •             |              |       |       | -            |
| Green: 0      |              |       |       |              |
| •             |              |       |       |              |
| Blue : 0      |              |       |       |              |
|               |              |       |       | -            |
|               |              |       |       |              |
|               |              |       |       |              |
|               |              |       |       |              |
|               |              |       |       |              |
|               |              |       |       |              |
|               |              |       |       |              |
|               |              |       |       |              |
|               |              |       |       |              |
|               |              |       |       |              |
|               |              |       |       |              |
|               |              |       |       |              |
|               |              |       |       |              |
|               |              |       |       |              |
|               | 7            |       | _     |              |
|               | <sup>C</sup> |       |       |              |

It is possible to change the brightness of each LED by swiping level of seek bar. When releasing a finger, brightness of LED changes.

Maximum supply power of AC/DC module is 10.8W. Total maximum Output power is over 10W.

When lighting White LED, make the lighting level of RGB LED "0". When lighting RGB LED, make the lighting level of White LED "0".

### 4.3.2 "TABLE" Tab

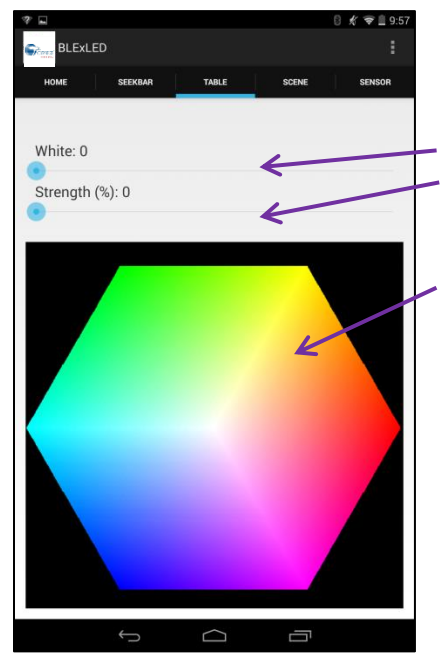

It's possible to change the brightness of the White LED by swiping level of White Seek bar.

It's possible to change color brightness of the RGB LED by swiping level of Strength Seek bar.

It's possible to change the color of LED by tapping color table.

When Strength Seek bar level is "0", RGB LED goes out.

Maximum supply power of AC/DC module is 10.8W.Total maximum Output power is over 10W.

When lighting White LED, make the lighting level of RGB LED "0". When lighting RGB LED, make the lighting level of White LED "0".

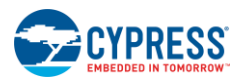

#### 4.3.3 "SCENE" Tab

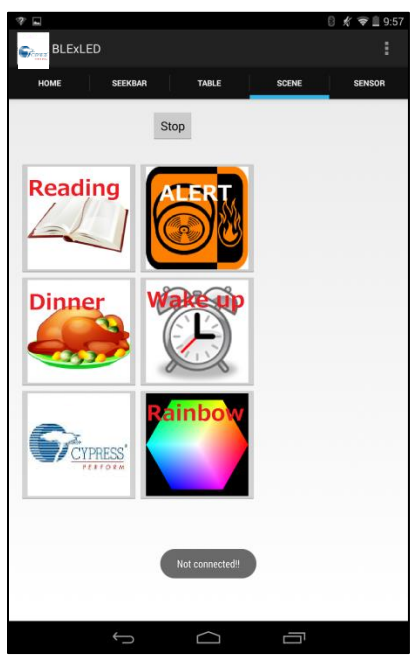

Setup and Verification

"Preset Lighting" is operated by this table. Reading: Bright white lighting Dinner: Warm white lighting CYPRESS: Cypress blue color ALERT: Switching white and red (Sequence per second) Wakeup: gradually brighter (5 seconds sequence) Rainbow: Automatic color control

Stop: Stop sequence of "ALERT", "Wake up" and "Rainbow".

### 4.3.4 "SENSOR" Tab

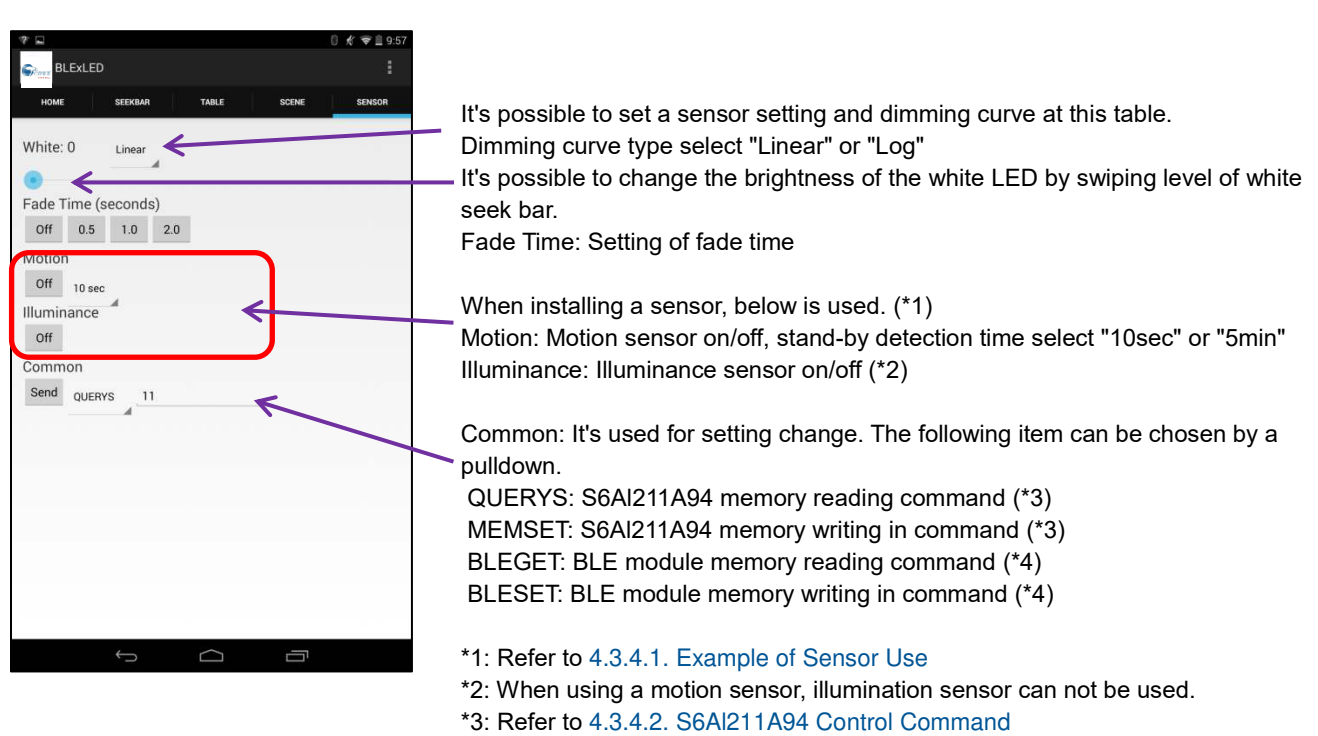

\*4: Refer to 4.3.4.3. BLE Module Control Command

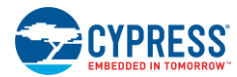

### 4.3.4.1 Example of Sensor Use

When using the sensor function of the application, prepare the outside sensor parts.

The recommended parts are as follows.

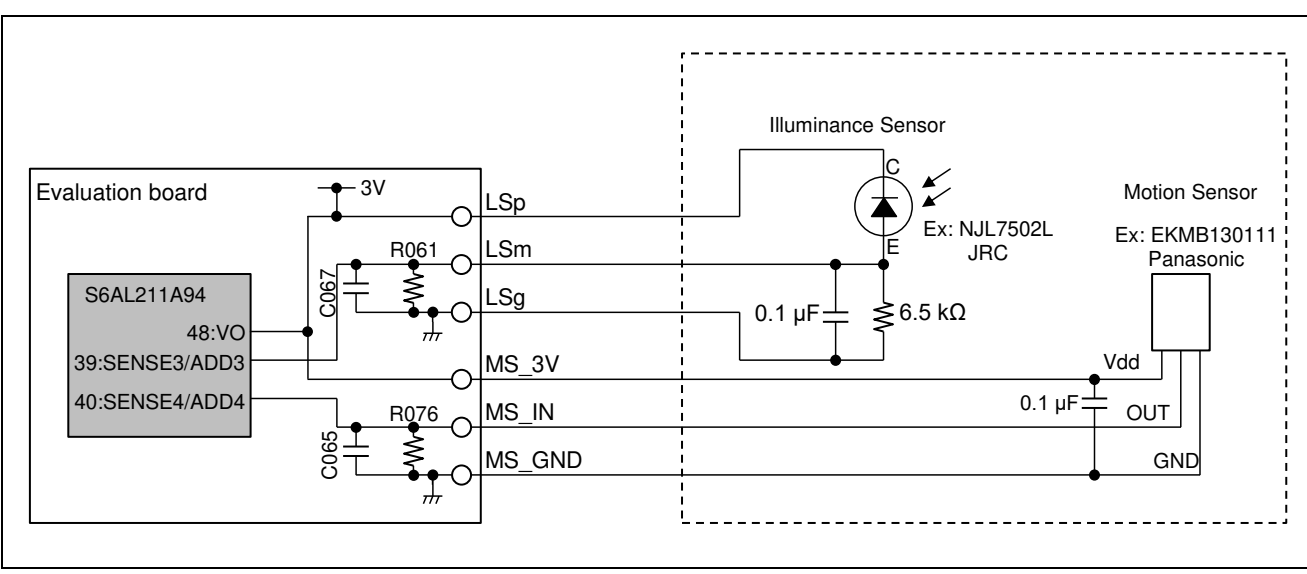

Figure 4-4 Example of Sensor Use

#### 4.3.4.2 S6Al211A94 Control Command

QUERYS: "1st argument: read address" is input, and "Send" button is pushed. Data or "TRUE" or "FALSE" of memory is indicated.

MEMSET: "1st argument: write address" and "2nd argument: write data" is input, and "Send" button is pushed. "OK" is indicated.

Note: Refer to hardware manual of S6AL211A94 for details of the address and write data.

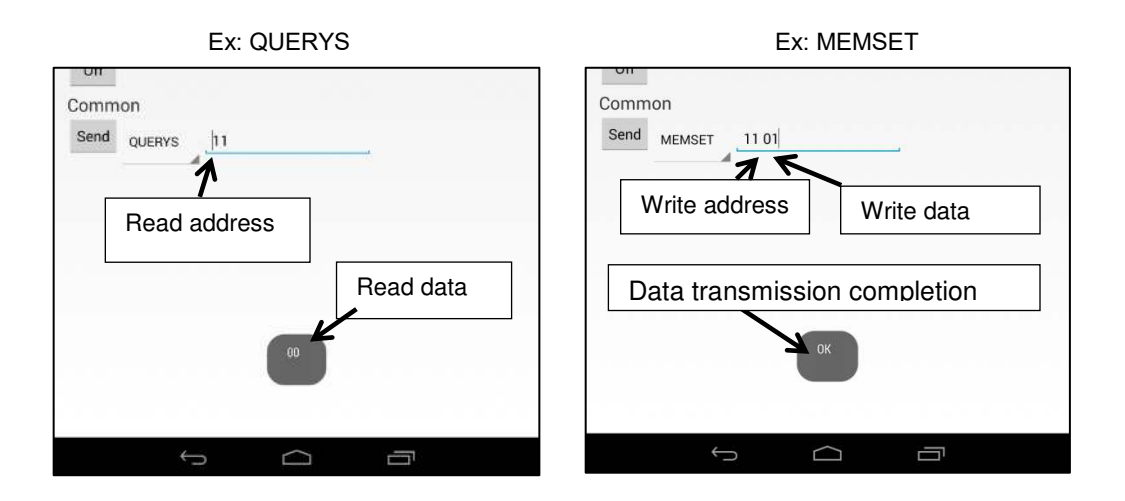

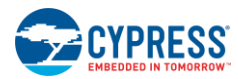

#### 4.3.4.3 BLE Module Control Command

| T - I- I - | 4 0 | ы  |      | <b>O</b> |
|------------|-----|----|------|----------|
| I able     | 4-2 | BL | EGET | Command  |

| Command | 1st<br>Argument<br>Address | 2nd<br>Argument<br>Data | Function                                                           | Response                          | Initial Value |
|---------|----------------------------|-------------------------|--------------------------------------------------------------------|-----------------------------------|---------------|
|         |                            | 00                      | Turning on the lights threshold reading of<br>illumination sensor  | HH LL <cr><lf></lf></cr>          | 00 02         |
| BLEGET  | 00                         | 01                      | Turning off the lights threshold reading of<br>illumination sensor | (*1)                              | 00 08         |
|         | 01                         | -                       | Reply interval time reading of illumination sensor                 | HH LL <cr><lf><br/>(*2)</lf></cr> | 00 05         |

Table 4-3 BLESET Command

| Comman<br>d | 1st<br>Argument<br>Address | 2nd<br>Argument<br>Address/Dat<br>a | 3rd<br>Argument<br>Data | 4th<br>Argument<br>Data | Function                                                          | Response                                                           |
|-------------|----------------------------|-------------------------------------|-------------------------|-------------------------|-------------------------------------------------------------------|--------------------------------------------------------------------|
|             | 00                         | 00                                  | HH (*1) LL (*1)         | LL (*1)                 | Turning on the lights threshold writing of<br>illumination sensor | OK <cr><lf< td=""></lf<></cr>                                      |
| BLESET      |                            | 01                                  |                         |                         | LL ( 1)                                                           | Turning off the lights threshold writing of<br>illumination sensor |
|             | 01                         | HH (*2)                             | LL (*2)                 | -                       | Reply interval time writing of illumination<br>sensor             | OK <cr><lf<br>&gt;</lf<br></cr>                                    |

\*1: Threshold (hexadecimal number). HH: Upper 2bit data, LL: Lower 8bit data

Only lower rank 2bit is effective for HH data.

Set Turning on the lights threshold smaller than Turning off the lights threshold.

\*2: Reply interval time (hexadecimal number). HH: Upper 2bit data, LL: Lower 8bit data Unit: 0.1 ms, Setting area: 0.1 ms to 6553.5 ms

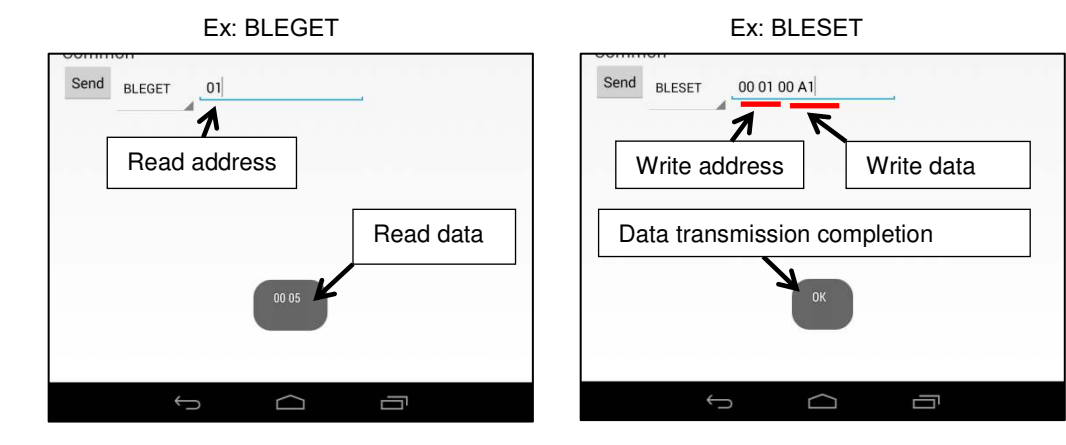

17

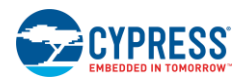

## 4.4 How to Do When LED Lighting can not be Controlled.

- 1. Pull out AC plug
- 2. Exit "BLExLED" application
- 3. Turn off Bluetooth indicator in Android OS.
- 4. Turn on Bluetooth indicator in Android OS.
- 5. Connect AC plug to electrical outlet.
- 6. Start "BLExLED". (Continue as above-mentioned)

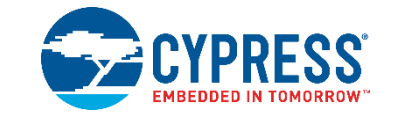

## 5.1 Component Layout

5. Layout

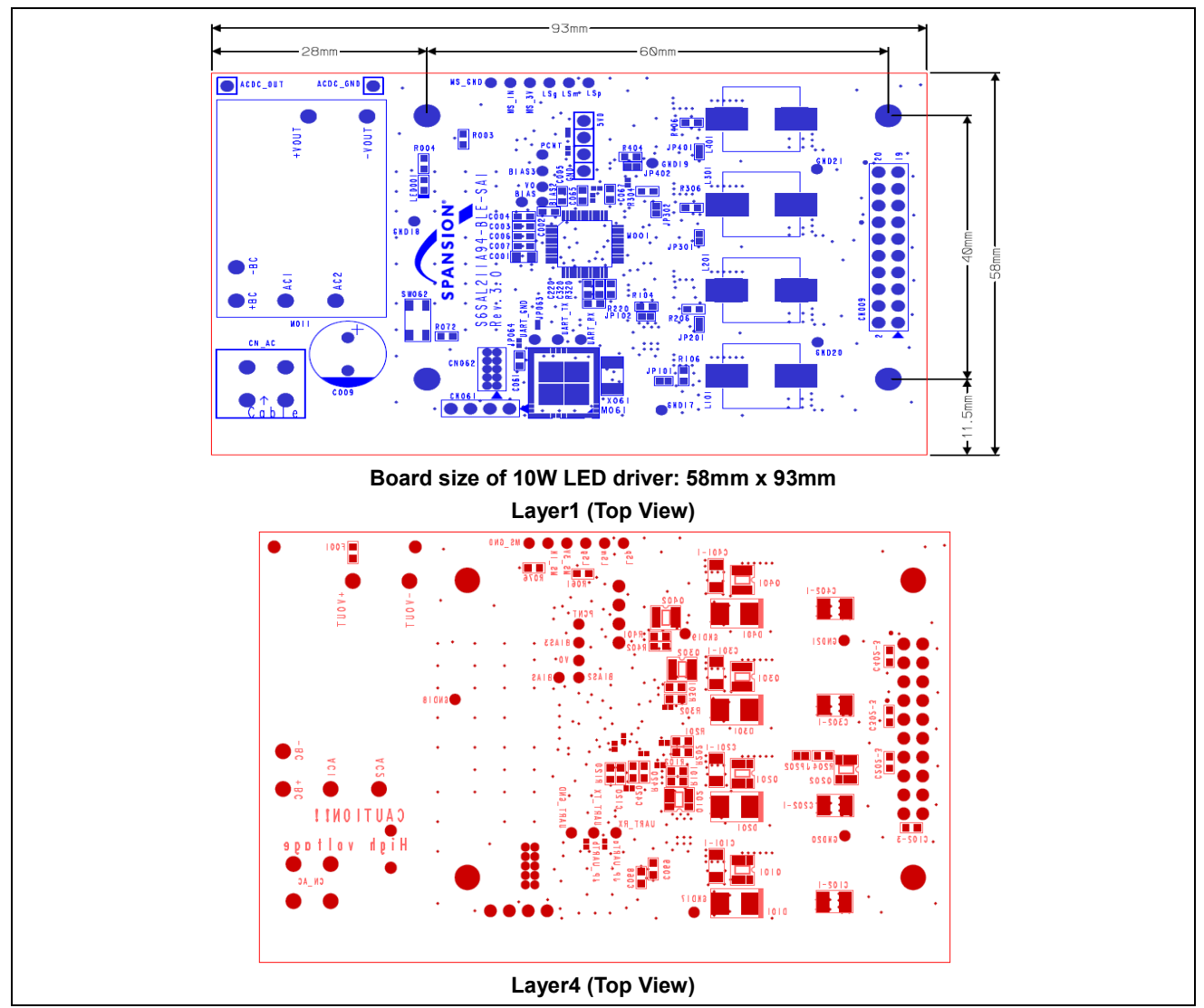

Figure 5-1 Evaluation Board Component Layout

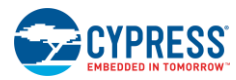

## 5.2 Wiring Layout

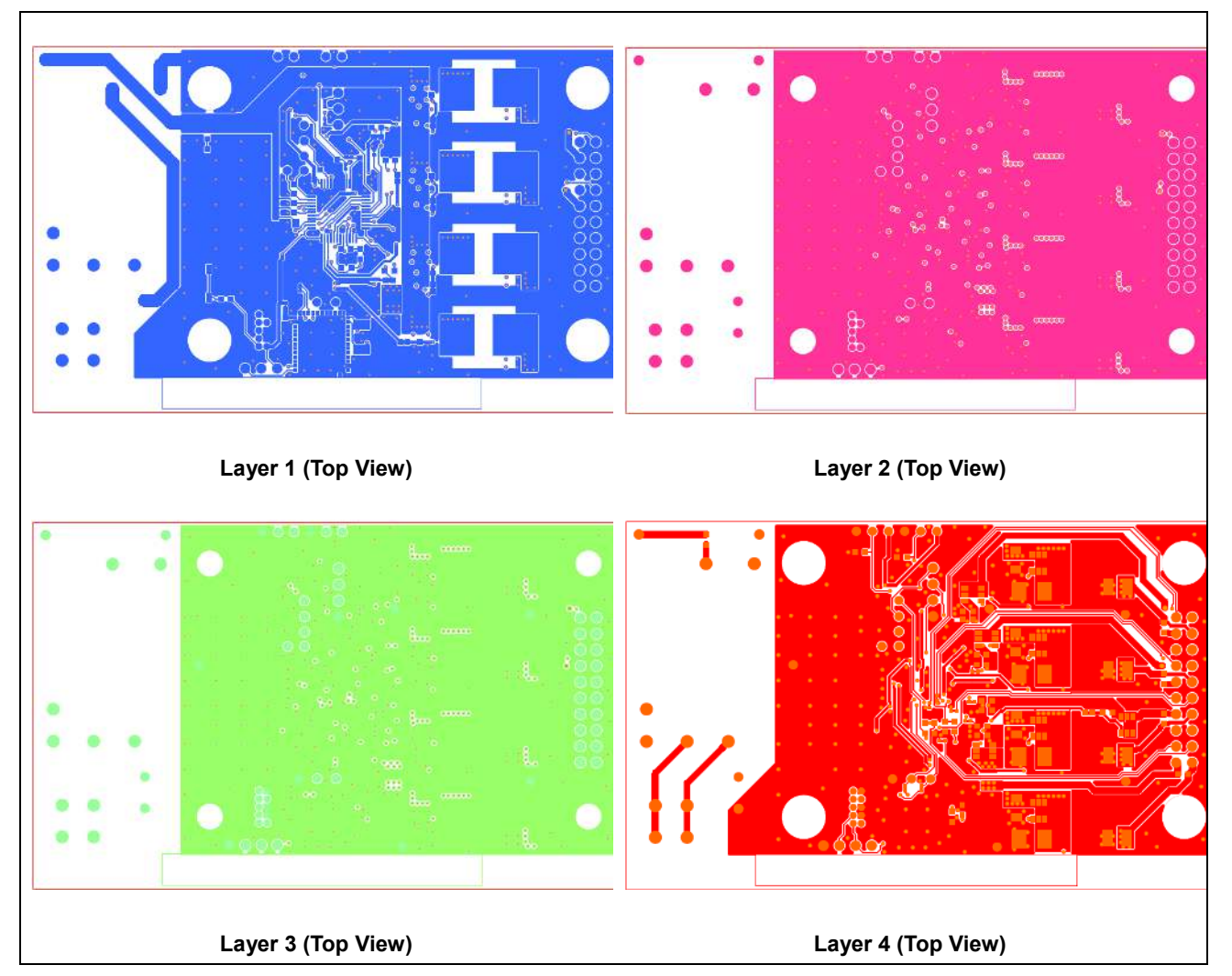

### Figure 5-2 Evaluation Board Wiring Layout

## 6. Circuit Schematic

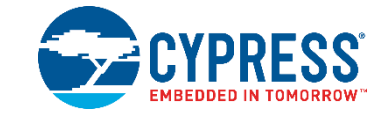

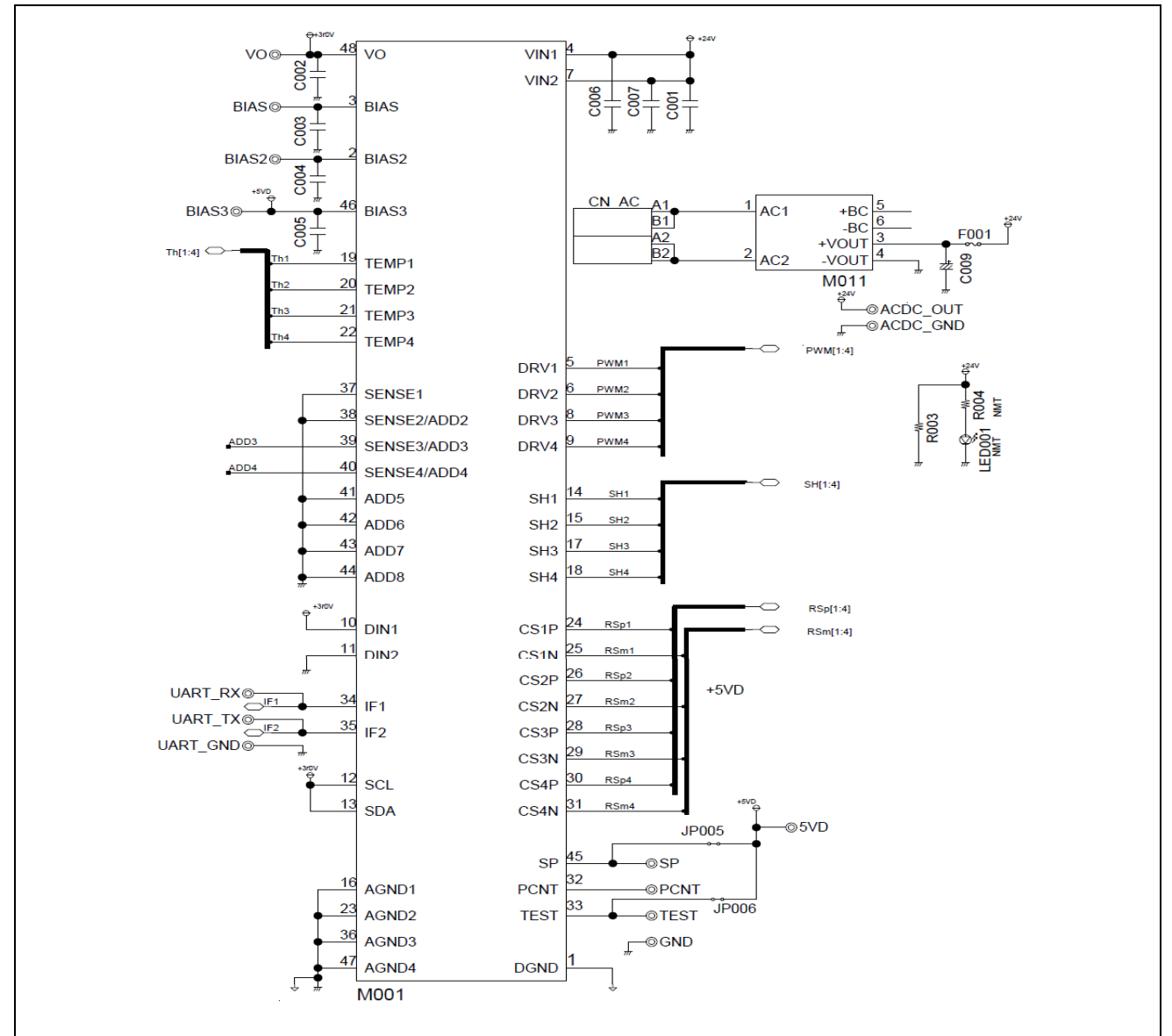

#### Figure 6-1 Evaluation Board Circuit Schematic

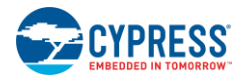

**Circuit Schematic** 

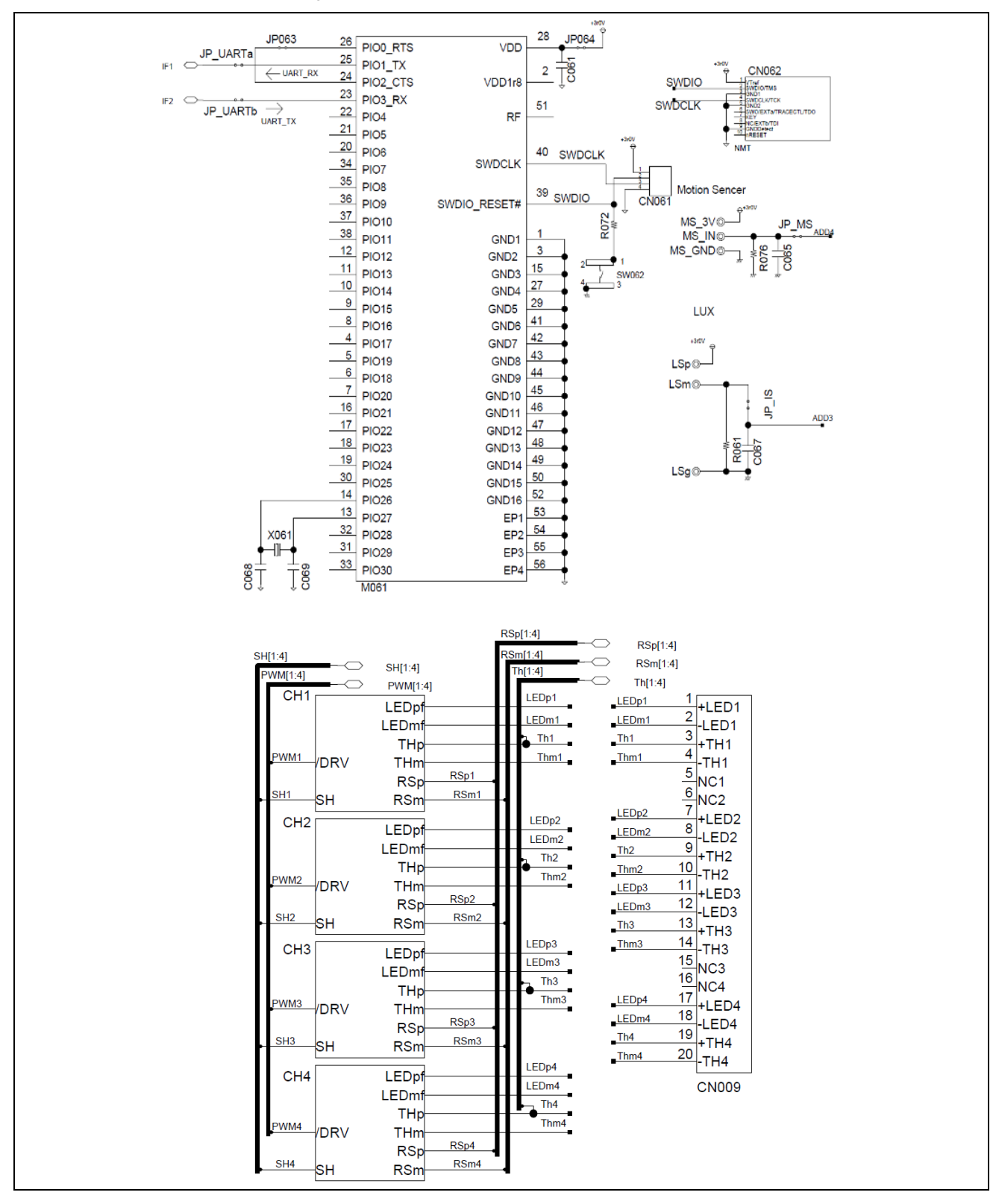

Figure 6-2 Evaluation Board Circuit Schematic

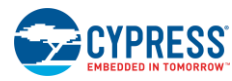

**Circuit Schematic** 

22

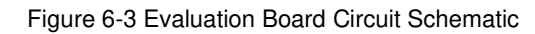

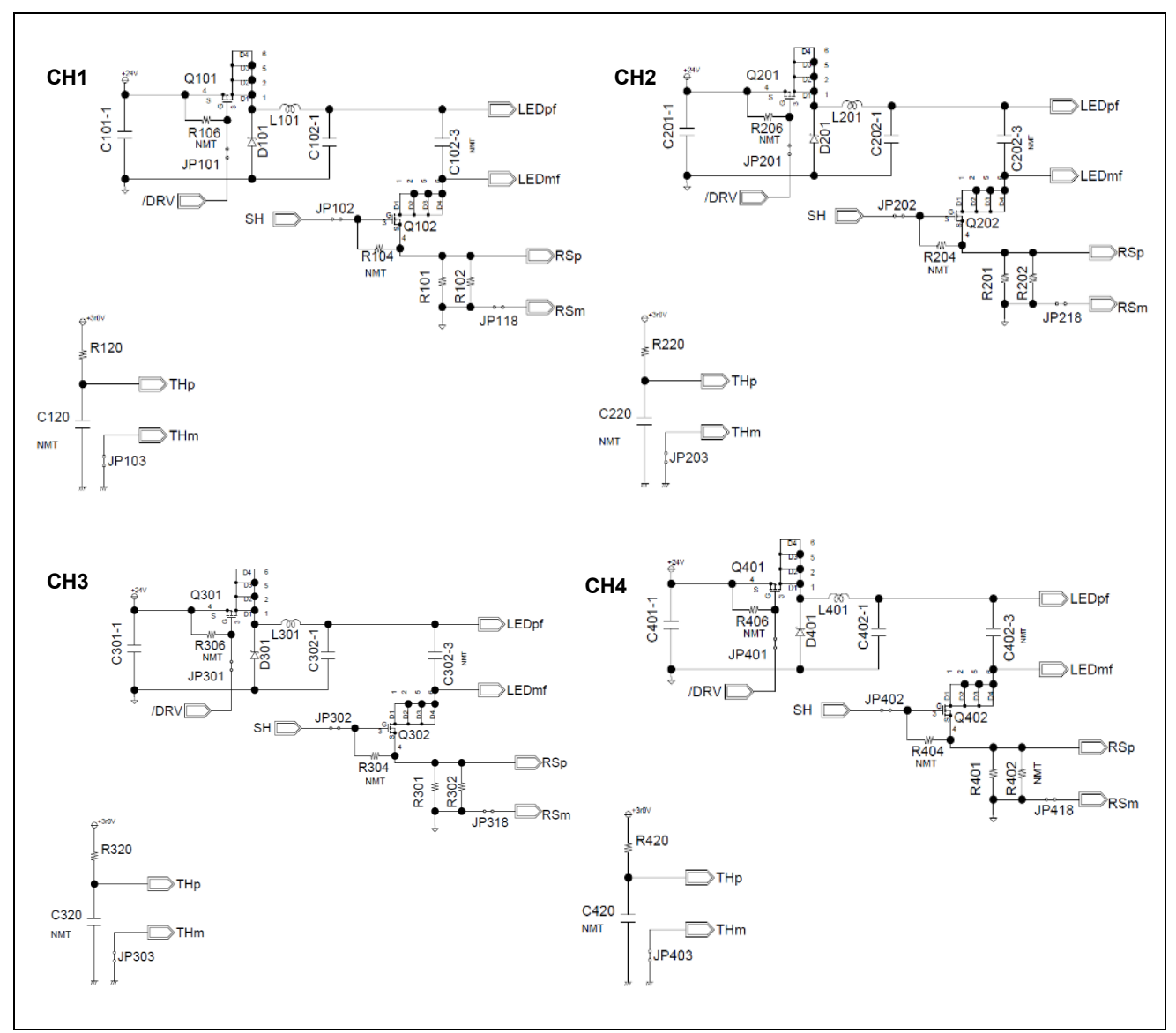

# 7. Component List

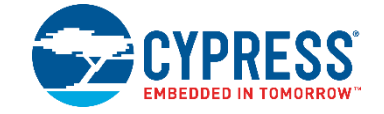

| No. | Component | Parts Number        | Vendor           | Value    | Rated<br>Voltage(V) | Rated<br>Current(A) | Remarks |
|-----|-----------|---------------------|------------------|----------|---------------------|---------------------|---------|
| 1   | C001      | C2012X5R1V106K125AC | TDK              | 10 µF    | 35                  | -                   | -       |
| 2   | C002      | C1608X5R1V475K      | TDK              | 4.7 µF   | 35                  | -                   | -       |
| 3   | C003      | C1608X5R1H104K080AA | TDK              | 0.1 µF   | 50                  | -                   | -       |
| 4   | C004      | C1608X5R1V475K      | TDK              | 4.7 µF   | 35                  | -                   | -       |
| 5   | C005      | C1608X5R1V475K      | TDK              | 4.7 µF   | 35                  | -                   | -       |
| 6   | C006      | C1608CH1H101J       | TDK              | 100 pF   | 50                  | -                   | -       |
| 7   | C007      | C1608CH1H101J       | TDK              | 100 pF   | 50                  | -                   | -       |
| 8   | C009      | EKMG350ELL471MJ16S  | NIPPON-CHEMI-CON | 470 µF   | 35                  | -                   | -       |
| 9   | C061      | C1608X5R1H104K080AA | TDK              | 0.1 µF   | 50                  | -                   | -       |
| 10  | C065      | C1608X5R1H104K080AA | TDK              | 0.1 µF   | 50                  | -                   | NMT     |
| 11  | C067      | C1608X5R1H104K080AA | TDK              | 0.1 µF   | 50                  | -                   | -       |
| 12  | C068      | C1608CH1H010C       | TDK              | 1 pF     | 50                  | -                   | -       |
| 13  | C069      | C1608CH1H010C       | TDK              | 1 pF     | 50                  | -                   | -       |
| 14  | C101-1    | C3216X5R1V475K160AB | TDK              | 4.7 µF   | 35                  | -                   | -       |
| 15  | C102-1    | C3225X5R1H106K      | TDK              | 10 µF    | 50                  | -                   | -       |
| 16  | C102-3    | C1608CH1H102J       | TDK              | 0.001 µF | 50                  | -                   | NMT     |
| 17  | C120      | C1608X5R1H104K080AA | TDK              | 0.1 µF   | 50                  | -                   | NMT     |
| 18  | C201-1    | C3216X5R1V475K160AB | TDK              | 4.7 µF   | 35                  | -                   | -       |
| 19  | C202-1    | C3225X5R1H106K      | TDK              | 10 µF    | 50                  | -                   | -       |
| 20  | C202-3    | C1608CH1H102J       | TDK              | 0.001 µF | 50                  | -                   | NMT     |
| 21  | C220      | C1608X5R1H104K080AA | TDK              | 0.1 µF   | 50                  | -                   | NMT     |
| 22  | C301-1    | C3216X5R1V475K160AB | TDK              | 4.7 µF   | 35                  | -                   | -       |
| 23  | C302-1    | C3225X5R1H106K      | TDK              | 10 µF    | 50                  | -                   | -       |
| 24  | C302-3    | C1608CH1H102J       | TDK              | 0.001 µF | 50                  | -                   | NMT     |
| 25  | C320      | C1608X5R1H104K080AA | TDK              | 0.1 µF   | 50                  | -                   | NMT     |
| 26  | C401-1    | C3216X5R1V475K160AB | TDK              | 4.7 µF   | 35                  | -                   | -       |
| 27  | C402-1    | C3225X5R1H106K      | TDK              | 10 µF    | 50                  | -                   | -       |
| 28  | C402-3    | C1608CH1H102J       | TDK              | 0.001 µF | 50                  | -                   | NMT     |
| 29  | C420      | C1608X5R1H104K080AA | TDK              | 0.1 µF   | 50                  | -                   | NMT     |
| 30  | CN009     | M20-9981045         | Harwin Inc       | 2×10 pin | -                   | 3                   | -       |

#### Table 7-1 Evaluation Board Component List

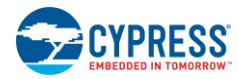

| No. | Component | Parts Number         | Vendor     | Value  | Rated<br>Voltage(V) | Rated<br>Current(A) | Remarks |
|-----|-----------|----------------------|------------|--------|---------------------|---------------------|---------|
| 31  | CN061     | TSW-104-14-L-S       | Samtec     | -      | 550                 | 7.6                 | -       |
| 32  | CN062     | FTSH-105-01-F-D-K-ND | Samtec     | -      | -                   | -                   | NMT     |
| 33  | CN AC     | ML-2100-2P           | SATOPARTS  | -      | 300                 | 7                   | -       |
| 34  | <br>D101  | SS23                 | FAIRCHILD  | -      | 30                  | 2                   | -       |
| 35  | D201      | SS23                 | FAIRCHILD  | -      | 30                  | 2                   | -       |
| 36  | D301      | SS23                 | FAIRCHILD  | -      | 30                  | 2                   | -       |
| 37  | D401      | SS23                 | FAIRCHILD  | -      | 30                  | 2                   | -       |
| 38  | F001      | RK73Z1J              | KOA        | 0Ω     | -                   | 1                   | -       |
| 39  | L101      | CLF10040T-221M       | ТDК        | 220 µH | -                   | 700 m               | -       |
| 40  | L201      | CLF10040T-221M       | ТDК        | 220 µH | -                   | 700 m               | -       |
| 41  | L301      | CLF10040T-221M       | ТDК        | 220 µH | -                   | 700 m               | -       |
| 42  | L401      | CLF10040T-221M       | TDK        | 220 µH | -                   | 700 m               | -       |
| 43  | LED001    | OSHR1608C1A          | OptoSupply | -      | -                   | 30 m                | NMT     |
| 44  | M001      | S6AL211A94           | Cypress    | -      | -                   | -                   | -       |
| 45  | M011      | TUHS10F24            | COSEL      | 24 V   | -                   | -                   | -       |
| 46  | M061      | MBH7BTZ02            | FUJITSU    | -      | -                   | -                   | -       |
| 47  | Q101      | FDC658AP             | FAIRCHILD  | -      | 30                  | 4                   | -       |
| 48  | Q102      | FDC8886              | FAIRCHILD  | -      | 30                  | 6.5                 | -       |
| 49  | Q201      | FDC658AP             | FAIRCHILD  | -      | 30                  | 4                   | -       |
| 50  | Q202      | FDC8886              | FAIRCHILD  | -      | 30                  | 6.5                 | -       |
| 51  | Q301      | FDC658AP             | FAIRCHILD  | -      | 30                  | 4                   | -       |
| 52  | Q302      | FDC8886              | FAIRCHILD  | -      | 30                  | 6.5                 | -       |
| 53  | Q401      | FDC658AP             | FAIRCHILD  | -      | 30                  | 4                   | -       |
| 54  | Q402      | FDC8886              | FAIRCHILD  | -      | 30                  | 6.5                 | -       |
| 55  | R003      | RR0816P-104-D        | SSM        | 100 kΩ | -                   | -                   | -       |
| 56  | R004      | RR0816P-123-D        | SSM        | 12 kΩ  | -                   | -                   | NMT     |
| 57  | R072      | RR0816P-101-D        | SSM        | 100Ω   | -                   | -                   | -       |
| 58  | R076      | RR0816P-274-D        | SSM        | 270 kΩ | -                   | -                   | -       |
| 59  | R101      | RK73H1JTTD2R20F      | КОА        | 2.2Ω   | -                   | -                   | -       |
| 60  | R102      | RK73H1JTTD1R00F      | КОА        | 1Ω     | -                   | -                   | -       |
| 61  | R103      | RK73Z1J              | КОА        | 0Ω     | -                   | 1                   | -       |
| 62  | R104      | RK73H1JTTD1004F      | КОА        | 1 MΩ   | -                   | -                   | NMT     |
| 63  | R106      | RK73H1JTTD1004F      | KOA        | 1 MΩ   | -                   | -                   | NMT     |
| 64  | R107      | RK73Z1J              | KOA        | 0Ω     | -                   | 1                   | -       |
| 65  | R120      | RR0816P-752-D        | SSM        | 7.5 kΩ | -                   | -                   | -       |
| 66  | R201      | RK73H1JTTD2R20F      | КОА        | 2.2Ω   | -                   | -                   | -       |
| 67  | R202      | RK73H1JTTD3R90F      | KOA        | 3.9Ω   | -                   | -                   | -       |
| 68  | R203      | RK73Z1J              | КОА        | 0Ω     | -                   | 1                   | -       |
| 69  | R204      | RK73H1JTTD1004F      | КОА        | 1 MΩ   | -                   | -                   | NMT     |
| 70  | R206      | RK73H1JTTD1004F      | KOA        | 1 MΩ   | -                   | -                   | NMT     |
| 71  | R207      | RK73Z1J              | КОА        | 0Ω     | -                   | 1                   | -       |
| 72  | R220      | RR0816P-752-D        | SSM        | 7.5 kΩ | -                   | -                   | -       |
| 73  | R301      | RK73H1JTTD2R20F      | KOA        | 2.2Ω   | -                   | -                   | -       |
| 74  | R302      | RK73H1JTTD2R20F      | КОА        | 2.2Ω   | -                   | -                   | -       |

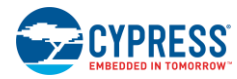

| No. | Component | Parts Number    | Vendor  | Value         | Rated<br>Voltage(V) | Rated<br>Current(A) | Remarks |
|-----|-----------|-----------------|---------|---------------|---------------------|---------------------|---------|
| 75  | R303      | RK73Z1J         | KOA     | 0Ω            | -                   | 1                   | -       |
| 76  | R304      | RK73H1JTTD1004F | KOA     | 1 MΩ          | -                   | -                   | NMT     |
| 77  | R306      | RK73H1JTTD1004F | KOA     | 1 MΩ          | -                   | -                   | NMT     |
| 78  | R307      | RK73Z1J         | KOA     | 0Ω            | -                   | 1                   | -       |
| 79  | R320      | RR0816P-752-D   | SSM     | 7.5 kΩ        | -                   | -                   | -       |
| 80  | R401      | RK73H1JTTD2R20F | KOA     | 2.2Ω          | -                   | -                   | -       |
| 81  | R402      | RK73H1JTTD2R20F | KOA     | 2.2Ω          | -                   | -                   | NMT     |
| 82  | R403      | RK73Z1J         | KOA     | 0Ω            | -                   | 1                   | -       |
| 83  | R404      | RK73H1JTTD1004F | KOA     | 1 MΩ          | -                   | -                   | NMT     |
| 84  | R406      | RK73H1JTTD1004F | KOA     | 1 MΩ          | -                   | -                   | NMT     |
| 85  | R407      | RK73Z1J         | KOA     | 0Ω            | -                   | 1                   | -       |
| 86  | R420      | RR0816P-752-D   | SSM     | 7.5 kΩ        | -                   | -                   | -       |
| 87  | R421      | RK73Z1J         | KOA     | 0Ω            | -                   | 1                   | -       |
| 88  | SW062     | SKRPACE010      | ALPS    | -             | -                   | 50 m                | -       |
| 89  | X061      | ABS10-32r768kHz | ABRACON | 32.768<br>kHz | -                   | -                   | -       |

| TDK<br>NIPPON-CHEMI-CON<br>Harwin Inc | :<br>:<br>: | TDK Corporation<br>Nippon Chemi-Con Corporation<br>Harwin Inc |
|---------------------------------------|-------------|---------------------------------------------------------------|
| Samtec                                | :           | Samtec, Inc.                                                  |
| SATOPARTS                             | :           | SATO PARTS CO.,LTD                                            |
| FAIRCHILD                             | :           | Fairchild Semiconductor International, Inc.                   |
| KOA                                   | :           | KOA Corporation                                               |
| SSM                                   | :           | Susumu Co., Ltd                                               |
| OptoSupply                            | :           | OptoSupply Limited                                            |
| Cypress                               | :           | Cypress Semiconductor Corp                                    |
| COSEL                                 | :           | COSEL CO., LTD.                                               |
| FUJITSU                               | :           | FUJITSU COMPONENT LIMITED                                     |
| ALPS                                  | :           | Alps Electric Co., Ltd.                                       |
| ABRACON<br>NMT: No mount.             | :           | Abracon Corporation                                           |

These components are compliant with RoHS, and please ask each vendor for details if necessary.

## 8. Property Data

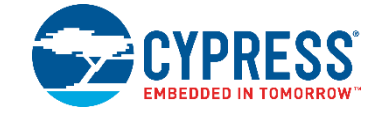

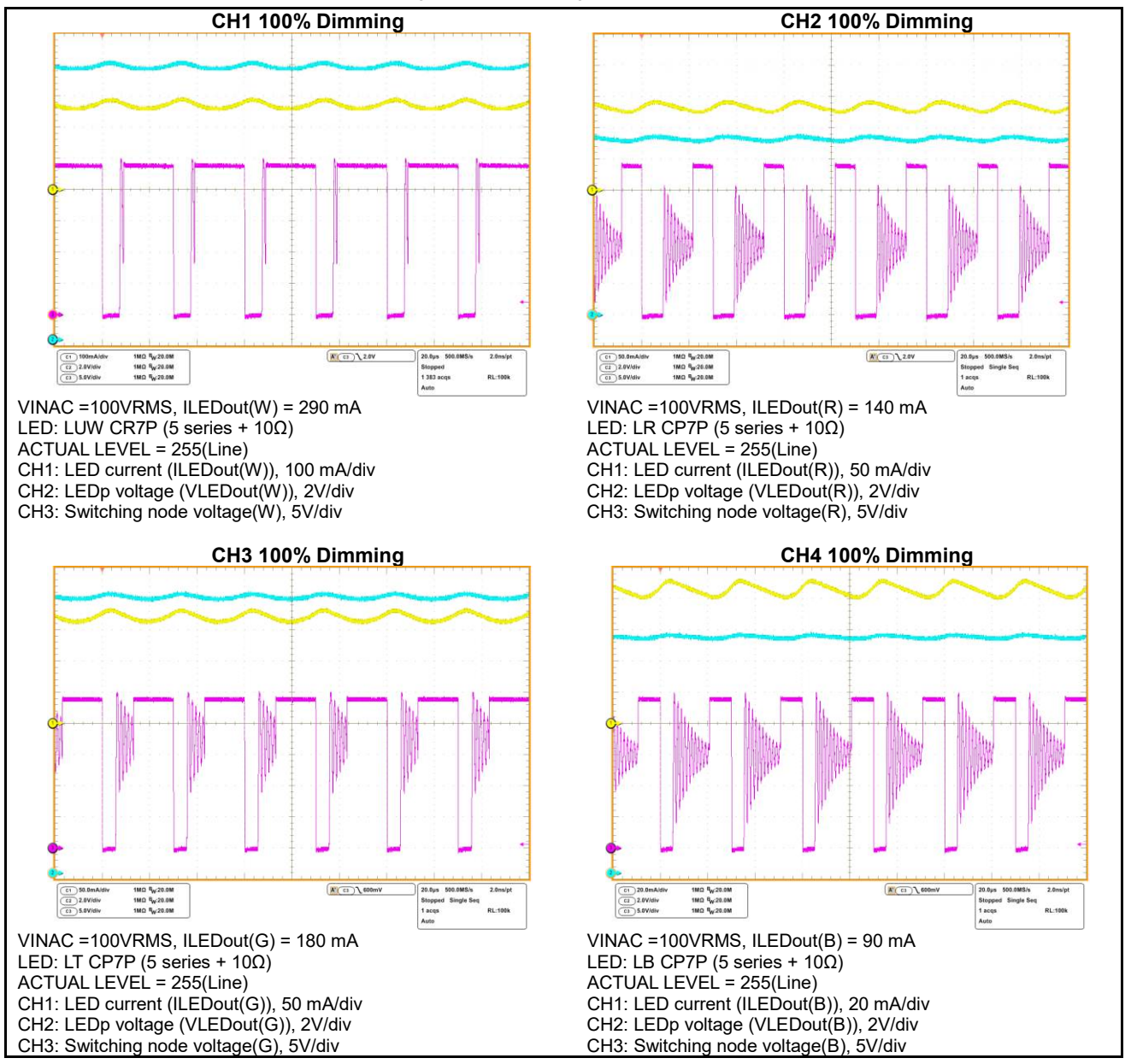

Figure 8-1 Switching Waveform

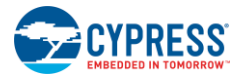

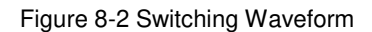

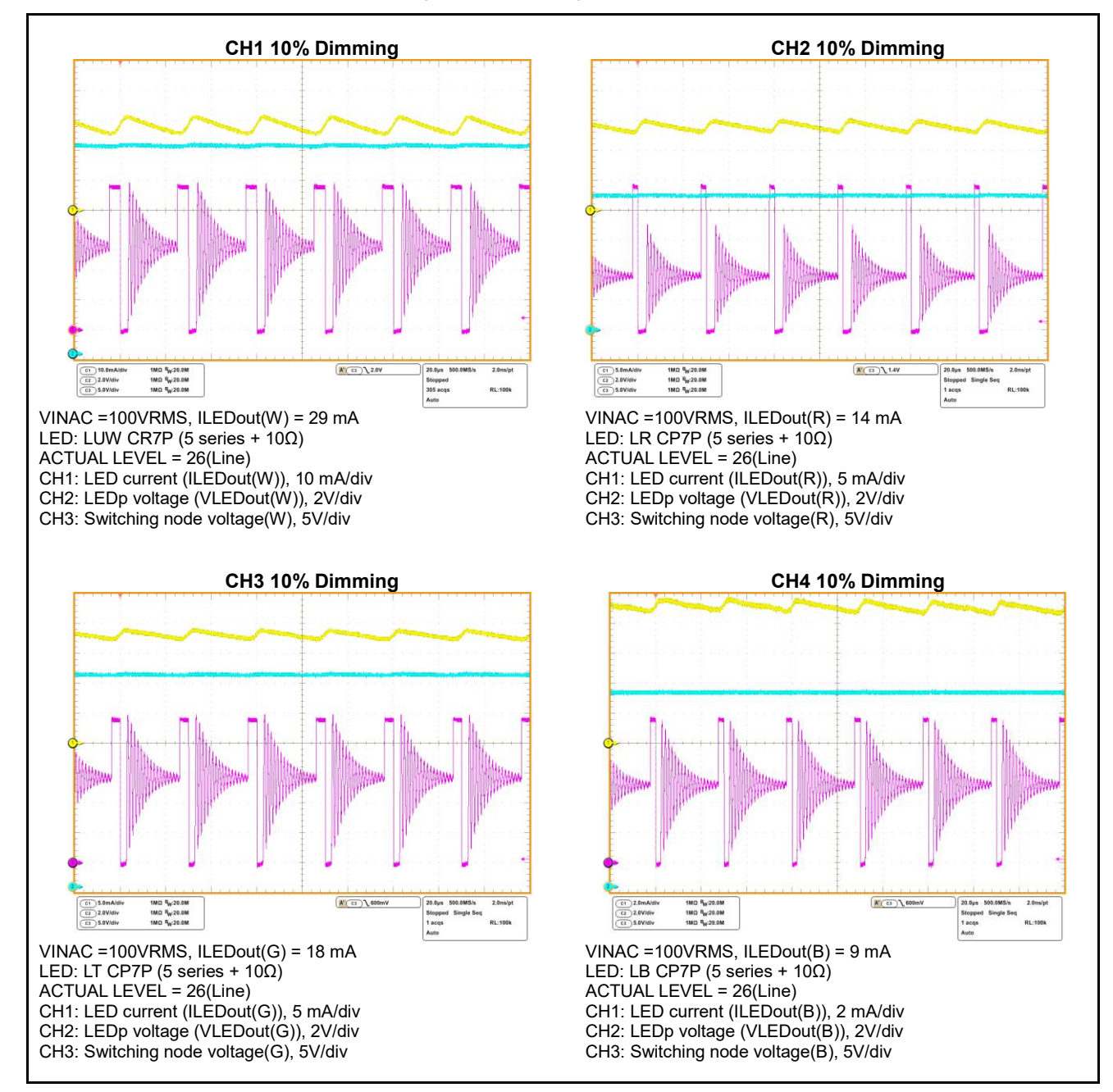

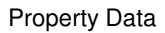

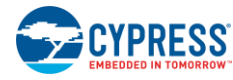

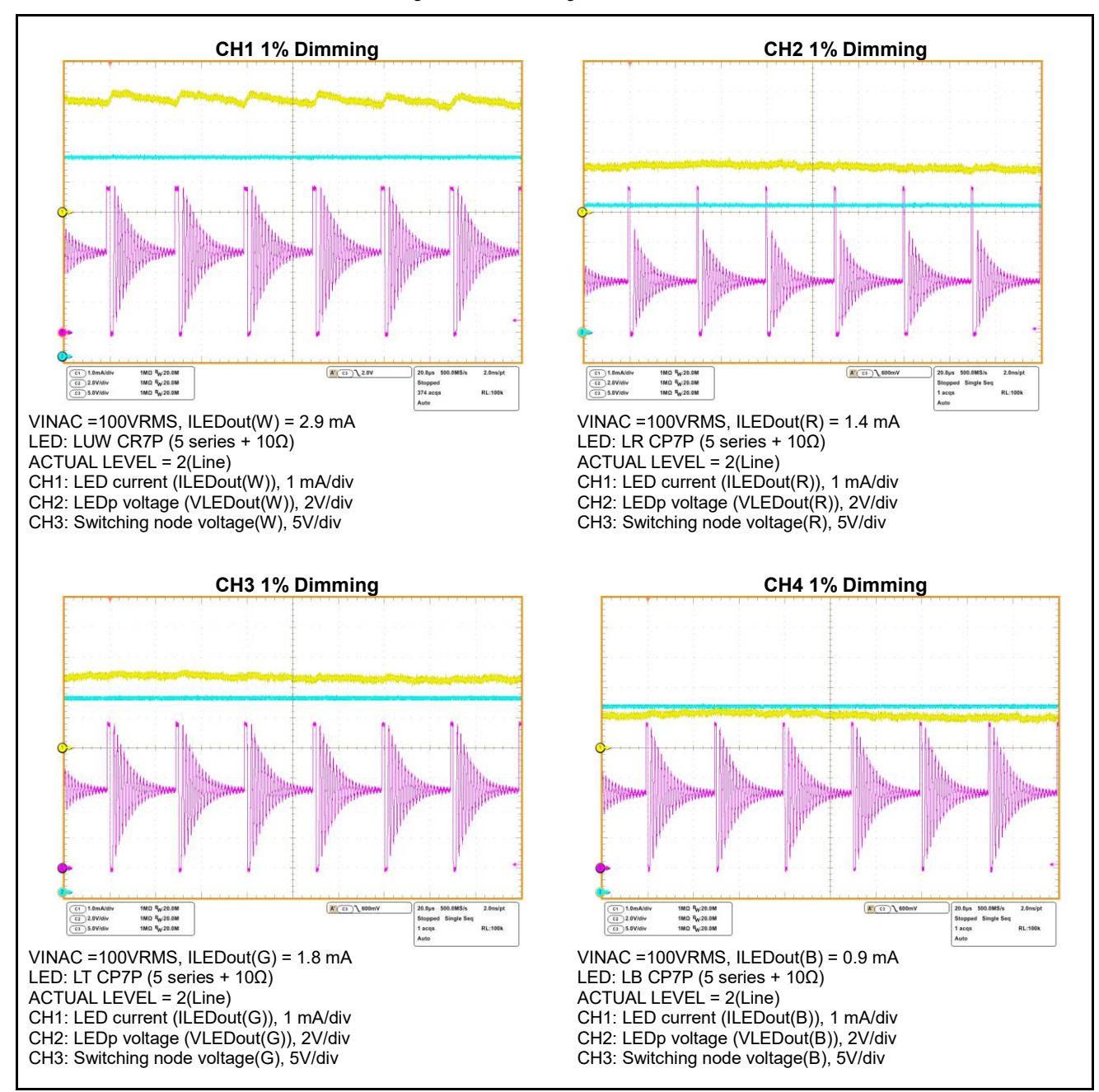

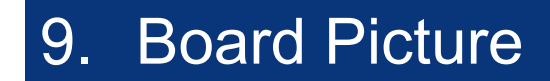

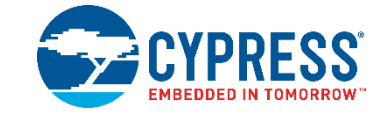

Figure 9-1 Evaluation Board Picture

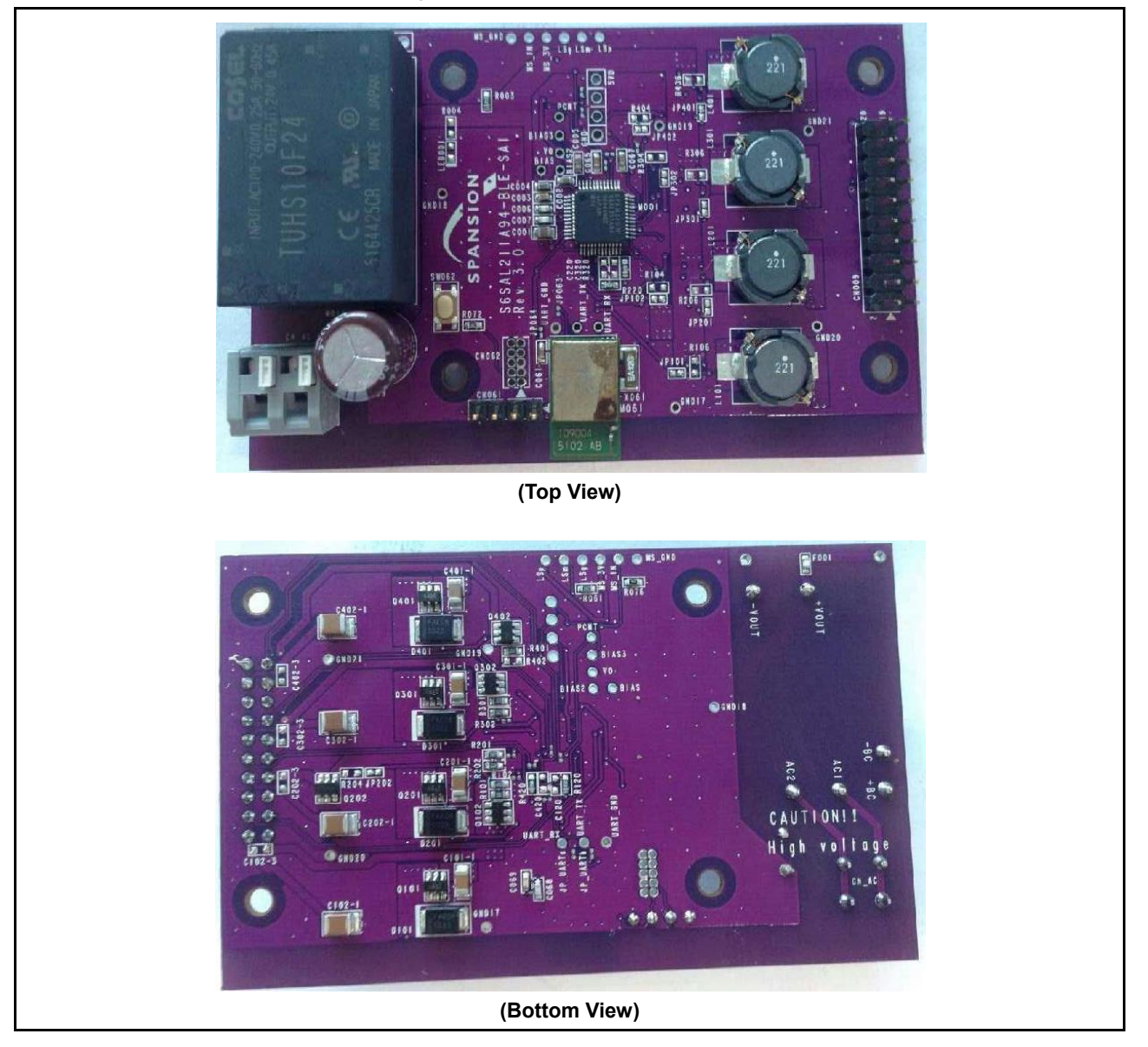

# 10. Ordering Information

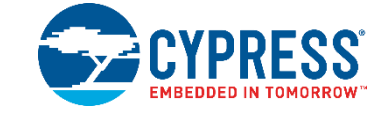

30

Table 10-1 Ordering Information

| Part Number       | EVB Revision               | Note |
|-------------------|----------------------------|------|
| S6SAL211A94SA1001 | S6SAL211A94-BLE-SA1 Rev3.0 | -    |

# **Revision History**

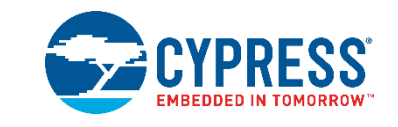

31

| Document Title: S6SAL211A94SA1001 4ch 10W LED Driver Board Operation Guide |            |                     |                                                                                    |  |  |
|----------------------------------------------------------------------------|------------|---------------------|------------------------------------------------------------------------------------|--|--|
| Document Number: 002-08727                                                 |            |                     |                                                                                    |  |  |
| Revision                                                                   | Issue Date | Origin of<br>Change | Description of Change                                                              |  |  |
| **                                                                         | 06/12/2015 | HSAT                | Initial release                                                                    |  |  |
| *A                                                                         | 04/25/2016 | HSAT                | Migrated Spansion Guide from S6SAL211A94SA1001_SS901-00039-1v0-E,to Cypress format |  |  |
| *В                                                                         | 06/03/2019 | ATTS                | Udpated template                                                                   |  |  |